# **MyTimetable**

## Step by step guide

### Accessing MyTimetable

For the following websites you should login using your Cardiff University network username and password.

| Desktop Website: | https://timetables.cardiff.ac.uk   |
|------------------|------------------------------------|
| Mobile Website:  | https://timetables.cardiff.ac.uk/m |

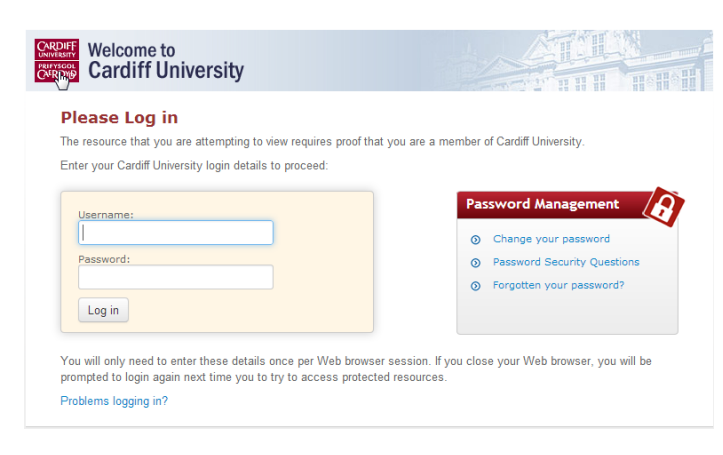

To logout of MyTimetable you should close down your browser completely.

You can also access MyTimetable via your Learning Central Home Page. Just login and click on the link which will take you to the login for the desktop website.

#### Using MyTimetable

#### The desktop site

The home screen of the desktop site (https://timetables.cardiff.ac.uk) will look like this, this is called the Calendar View:

| 🖉 🖸 МуТ                                                                               | ïmetable × +                                                                 |                                                                     |                                                                   |                                                                     |                                                          |                                                                  |  |
|---------------------------------------------------------------------------------------|------------------------------------------------------------------------------|---------------------------------------------------------------------|-------------------------------------------------------------------|---------------------------------------------------------------------|----------------------------------------------------------|------------------------------------------------------------------|--|
| 🗲 🔒 ht                                                                                | tps://timetables.cardiff.ac.uk                                               |                                                                     |                                                                   | ⊽ C <sup>i</sup>                                                    | 8 ▼ Google                                               | ዖ☆ 自 ♣ 斎 ☰                                                       |  |
| C                                                                                     | Timetables                                                                   |                                                                     |                                                                   |                                                                     |                                                          | 3. Mobile Settings   Help                                        |  |
| Day Week Month List   Monday, 29 September 2014 - Sunday, 5 October 2014 1. Export 4. |                                                                              |                                                                     |                                                                   |                                                                     |                                                          |                                                                  |  |
|                                                                                       | Mon 29 Sep                                                                   | Tue 30 Sep                                                          | Wed 1 Oct                                                         | Thu 2 Oct                                                           | Fri 3 Oct                                                | 2014/2015                                                        |  |
| 9:00                                                                                  |                                                                              | 09:00 - 11:00<br>CP0210<br>Planning, Markets and Land<br>Glam/4.58  | 09:00 - 11:00<br>CP0236<br>Planning Law and Practice<br>Glam/1 75 |                                                                     | 09:00 - 11:00<br>CP0231<br>Site Planning and Development |                                                                  |  |
| 10:00                                                                                 |                                                                              | Oleg Golubchikov<br>Lecture                                         | Hazel Nash<br>Neil Harris<br>Lecture                              |                                                                     | Christina Hirst<br>Mike Biddulph<br>Lecture              |                                                                  |  |
| 11:00                                                                                 | 11:00 - 13:00<br>CP0232<br>Environmental Policies and Planning<br>Bute/ 1.40 | 11:00 - 13:00<br>CP0210<br>Planning, Markets and Land<br>Glam/-1.50 |                                                                   |                                                                     |                                                          |                                                                  |  |
| 12:00                                                                                 | Andrea Collins<br>Andrew Kythreotis<br>Mara Miele                            | Oleg Golubchikov<br>Seminar                                         | 6.                                                                |                                                                     |                                                          |                                                                  |  |
| 13:00                                                                                 |                                                                              |                                                                     |                                                                   |                                                                     | E                                                        | 5                                                                |  |
| 14:00                                                                                 | 14:00 - 16:00<br>CP0243<br>Developing Research Methods<br>Bute/ 1.61         |                                                                     |                                                                   | 14:00 - 18:00<br>CP0243<br>Developing Research Methods<br>Glam/1 84 |                                                          | < Sep 2014 »                                                     |  |
| 15:00                                                                                 | Madeleine Pill<br>Lecture                                                    |                                                                     |                                                                   | Scott Orford<br>Laboratory                                          | <b>b</b>                                                 | M T W T F S S<br>25 26 27 28 29 30 31<br>1 2 3 4 5 6 7           |  |
| 16:00                                                                                 | 19300 - 19300<br>CP0232<br>Environmental Policies and Planning<br>Glam/d 83  |                                                                     |                                                                   |                                                                     |                                                          | 8 9 10 11 12 13 14<br>15 16 17 18 19 20 21                       |  |
| 17:00                                                                                 | Andrea Collins<br>Andrew Kythreotis                                          |                                                                     |                                                                   |                                                                     |                                                          | 22   23   24   25   26   27   28     29   30   1   2   3   4   5 |  |

- **1.** You can view your timetable in several ways. The view can be switched by picking the correct tab.
- 2. You can browse through days, weeks and months, or return to the current date.
- 3. You can access the MyTimetable mobile site at the click of a button (see section on MyTimetable mobile).
- **4.** You can export your timetable to your calendar as a subscription or download it to pdf file (see section on exporting and downloading your timetable).
- 5. At the bottom right, a calendar is available which you can use to select the date you want to view.
- 6. Click on an activity to present the pop-out view.

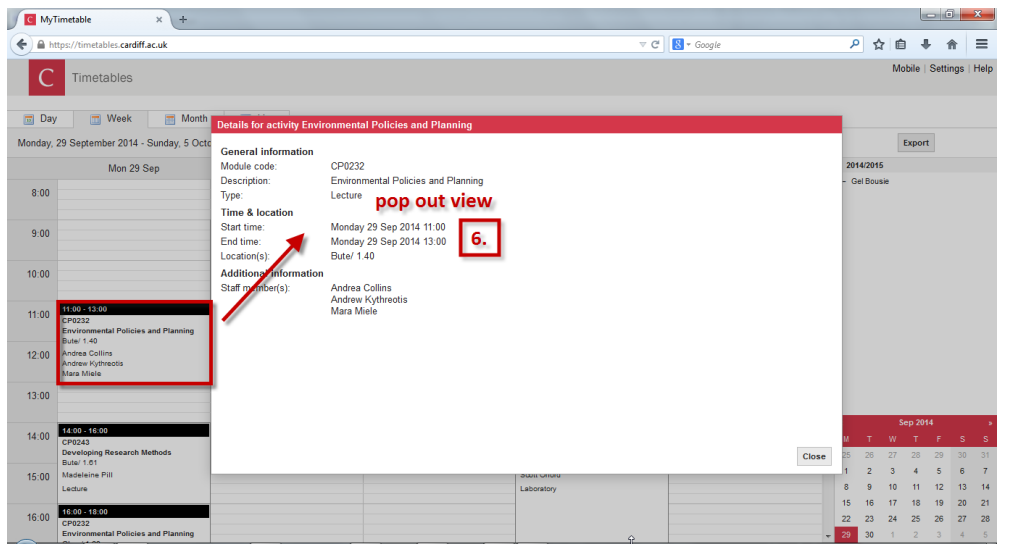

#### Note:

The MyTimetable system presents the activity start time on the hour. For most Schools the start times are: 9:00; 10:00; 11:10; 12:10; 13:10; 14:10; 15:10; 16:10 etc. and sessions are 50min duration. Some Schools have different start times/session durations.

#### **MyTimetable mobile**

MyTimetable mobile is optimised for use on mobile phones and is available at: https://timetables.cardiff.ac.uk/m

The home screen will look like this:

|                       | Main menu                                             | Timetable | Select a date ————> 🎫 |
|-----------------------|-------------------------------------------------------|-----------|-----------------------|
| Monday                |                                                       |           | 29 September 2014     |
| <b>11:00</b><br>13:00 | Environmental Policies and Planning<br>Bute/ 1.40     |           |                       |
| <b>14:00</b><br>16:00 | Developing Research Methods<br>Bute/ 1.61             |           |                       |
| <b>16:00</b><br>18:00 | Environmental Policies aନ୍ଧ୍ରୀ Planning<br>Glam/-1.63 |           |                       |
| Tuesday               |                                                       |           | 30 September 2014     |
| <b>9:00</b><br>11:00  | Planning, Markets and Land<br>Glam/-1.56              |           |                       |
| <b>11:00</b><br>13:00 | Planning, Markets and Land<br>Glam/-1.56              |           |                       |

Access the **Main Menu** to export your timetable to your mobile device calendar, to visit the desktop site and to logout. Select a date you want to view and select an activity to view further information.

| ← Menu                           | ← Select date  |    |    |    |    |    |    |
|----------------------------------|----------------|----|----|----|----|----|----|
| Timetables                       | September 2014 |    |    |    |    |    |    |
| Your timetables                  | Мо             | Ти | We | Th | Fr | Sa | Su |
| Export timetables to your device | 1              | 2  | 3  | 4  | 5  | 6  | 7  |
| Export limetables to your device | 8              | 9  | 10 | 11 | 12 | 13 | 14 |
| NAVIGATION                       | 15             | 16 | 17 | 18 | 19 | 20 | 21 |
| Go to desktop site               | 22             | 23 | 24 | 25 | 26 | 27 | 28 |
| Log out                          | <b>29</b> 👆    | 30 | 1  | 2  | 3  | 4  | 5  |
|                                  | 6              | 7  | 8  | 9  | 10 | 11 | 12 |

#### Exporting your timetable

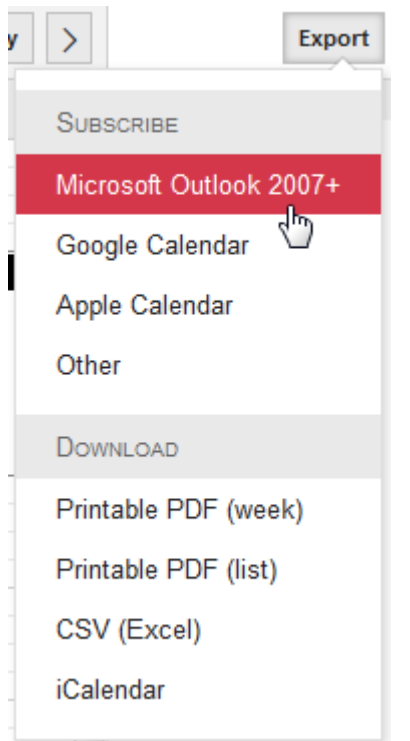

MyTimetable has a number of options for exporting your timetable.

When subscribing to your timetable either on your smartphone or other device there may be a delay in changes showing in your calendar.

For your most up-to-date timetable visit MyTimetable mobile: https://timetables.cardiff.ac.uk/m

For instructions on how to export your calendar to your device visit the project website:

http://blogs.cardiff.ac.uk/timetables-project/

#### Downloading your timetable

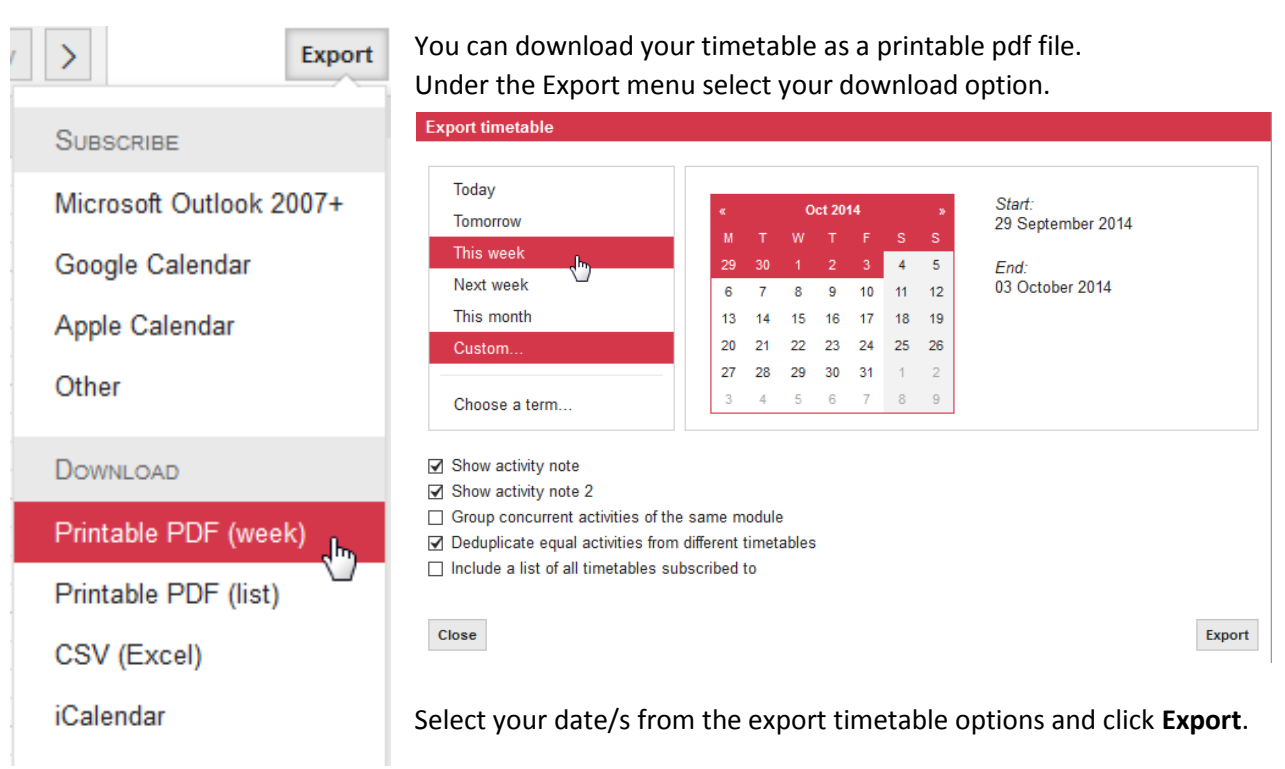

Visit the Project Website for further instructions and for the answers to your most frequently asked questions:

http://blogs.cardiff.ac.uk/timetables-project/